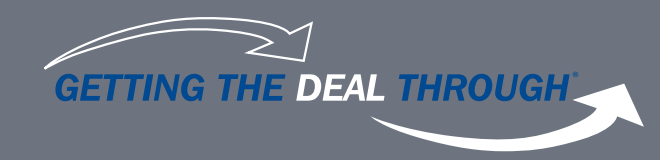

## **Basic Instructions**

## To download the latest Getting the Deal Through publication for free from Apple's App Store, you will need an iPad and an iTunes account.

- 1. Download the GTDT app here from the App Store
- 2. Once downloaded, open the app from your iPad
- 3. Press the Library button (top left)
- 4. Press the menu button (three horizontal lines, right hand side of the top bar)
- 5. Press 'Company Access'
- 6. Validate your voucher by entering in the sponsor and reference codes provided
- 7. Download the book

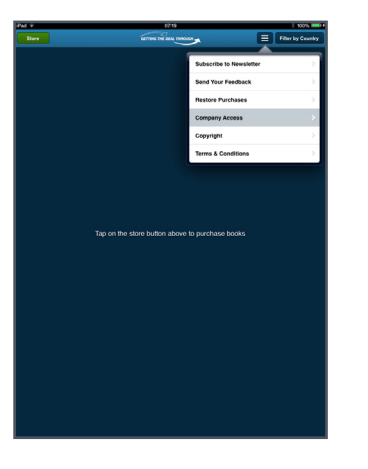

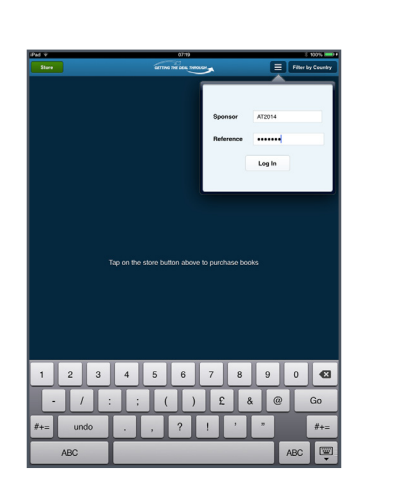

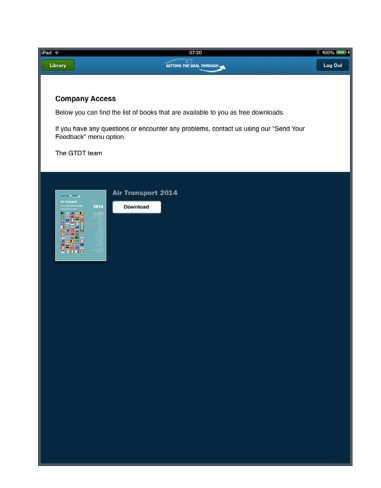

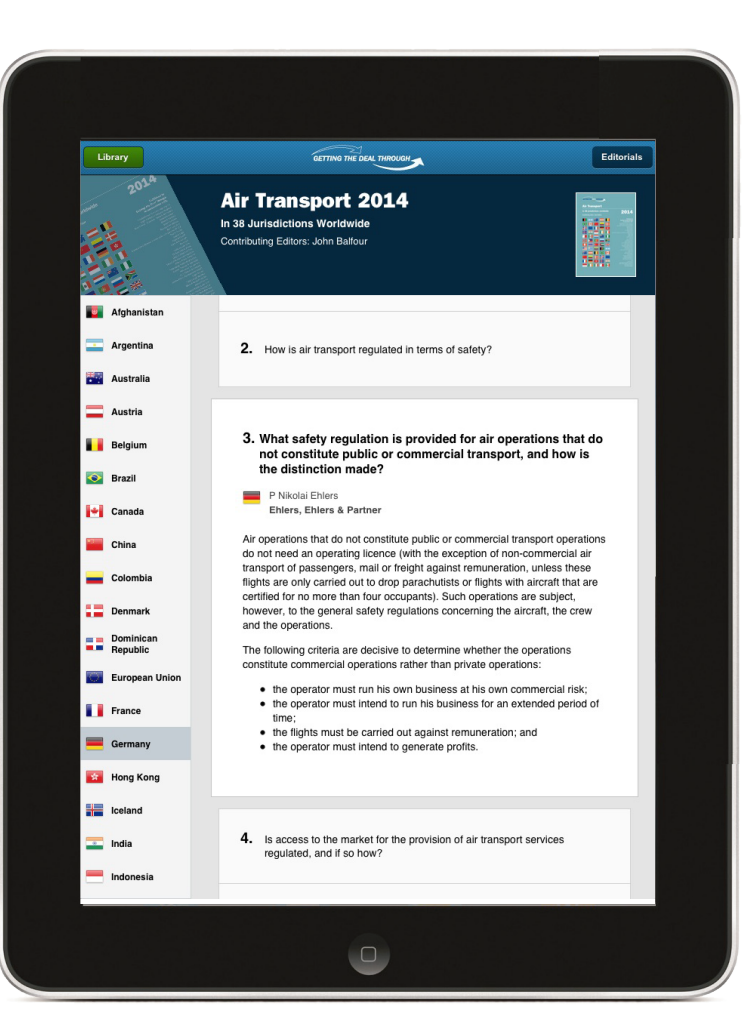